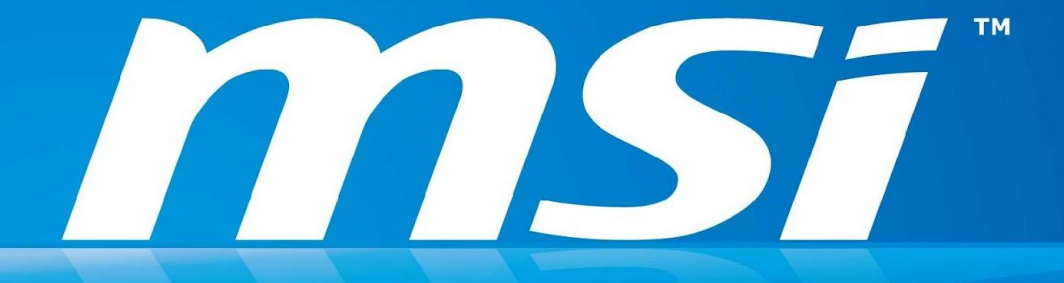

## BIOS FW SOP For win7

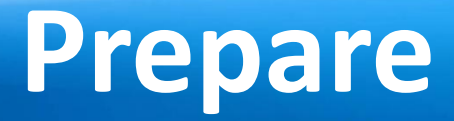

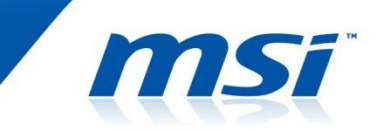

# USB Bootable Flash disk: The disk can boot to DOS mode.

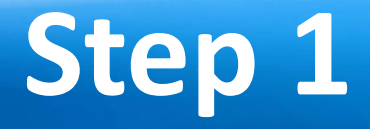

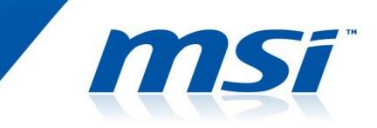

- 1. Prepare one USB disk.
- 2. Find HPUSBFW as below link and download it to desktop.
  - http://www.msi.com/service/download/firmware-233 01.html

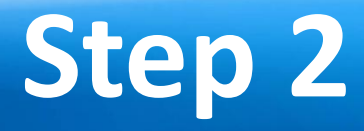

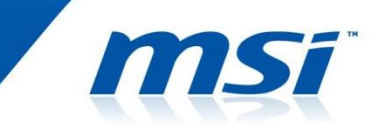

- You can see HPUSBFW.rar under desktop and please extract it.
- It must have 2 files in HPUSBFW folder.

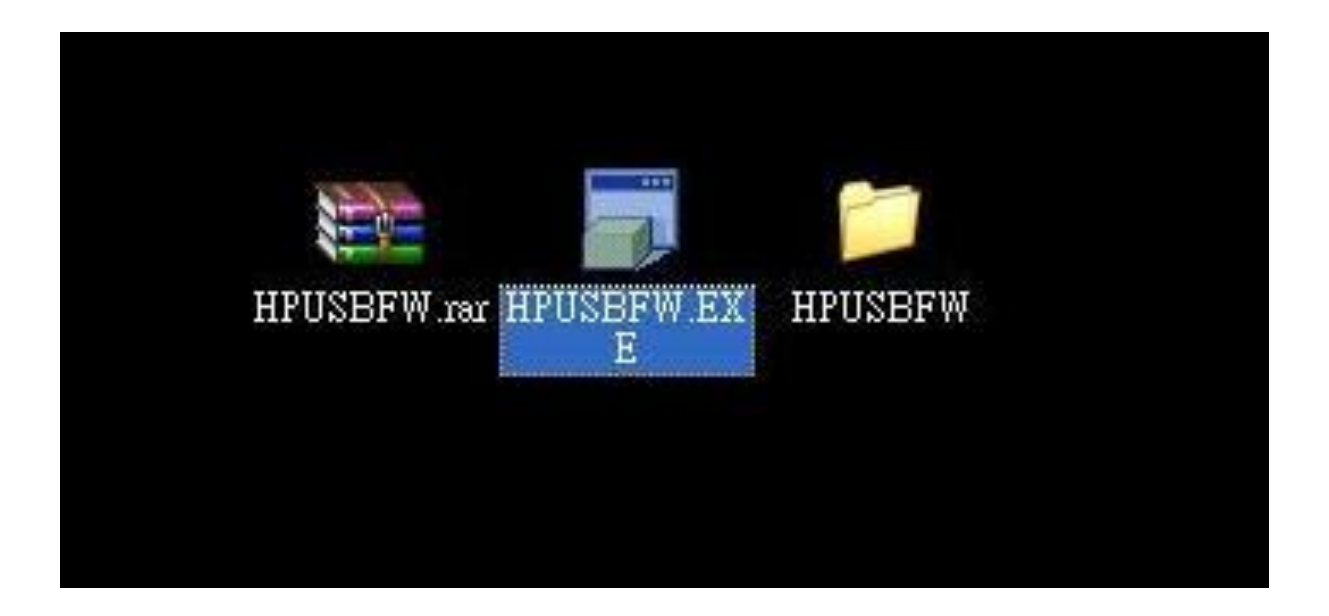

### Step 3

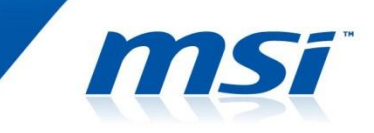

- Connect your USB disk with system.
- Execute HPUSBFW.EXE and then you can see the status as below.

| Sony              | Storage Media 1.00 (15348 MB) (H:\)                                                            | ~ |
|-------------------|------------------------------------------------------------------------------------------------|---|
| <u>File sys</u> l | tem                                                                                            |   |
| FAT32             |                                                                                                | ~ |
| Volume            | jabel                                                                                          |   |
| BOOT              |                                                                                                |   |
|                   | uick Format<br>nable Compression<br>reate a DOS startup disk<br>ming guttern files legisladigt |   |
|                   | uick Format<br>nable Compression<br>reate a DOS startup disk<br>ising system files located at: |   |

## Step 4

- Checking Device whether show your USB disk .
- Select FAT 32 on "File system".
- Name the volume label like picture.
- Select "Quick Format" and "create a DOS startup disk".
- Choose the HPUSBFW folder and then press start button to create it.

| HP USB Disk Storage Format Tool, ¥2.2.3                                                                        | × |
|----------------------------------------------------------------------------------------------------|---|
| <u>D</u> evice                                                                                                 |   |
| Sony Storage Media 1.00 (15348 MB) (H:\)                                                                       |   |
| <u>File system</u>                                                                                             |   |
| FAT32                                                                                                    |   |
| Volume Jabel                                                                                                   |   |
| BOOT                                                                                                    |   |
| Format options  ✓ Quick Format  Enable Compression  ✓ Create a DOS startup disk using system files located at: |   |
| H:\HPUSBFW                                                                                                    |   |
| <u>S</u> tart <u>C</u> lose                                                                                    |   |

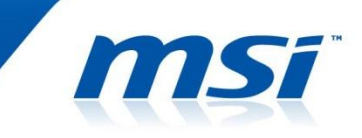

### Test 1

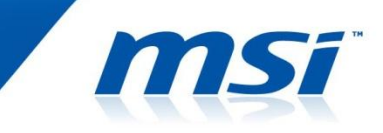

- Plug in USB bootable disk to your system, and then power on the system.
- Press "F11" key.

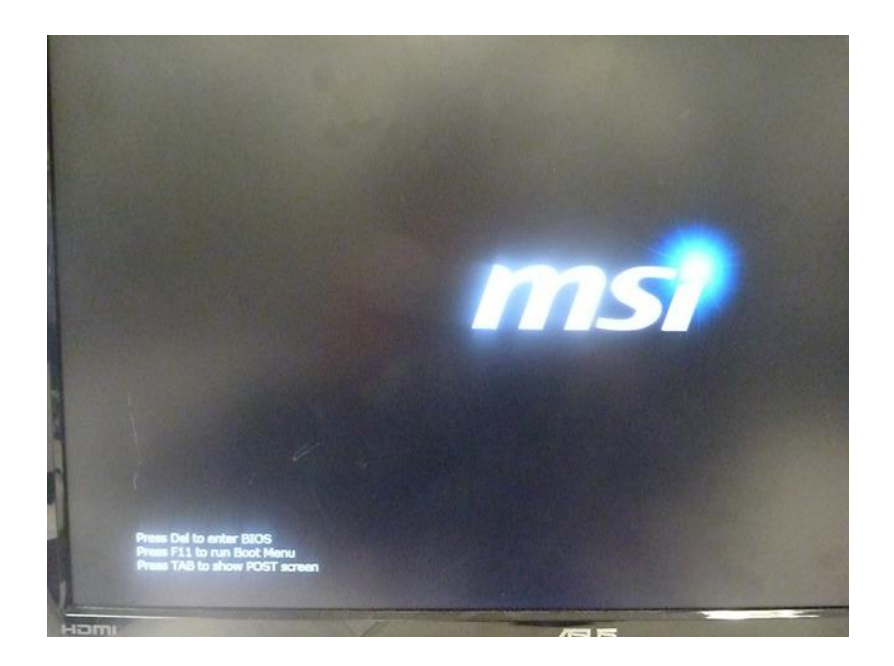

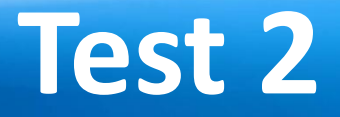

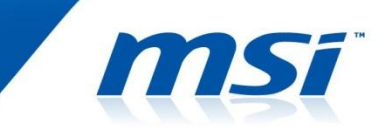

Select USB bootable disk and let system boot to DOS mode.

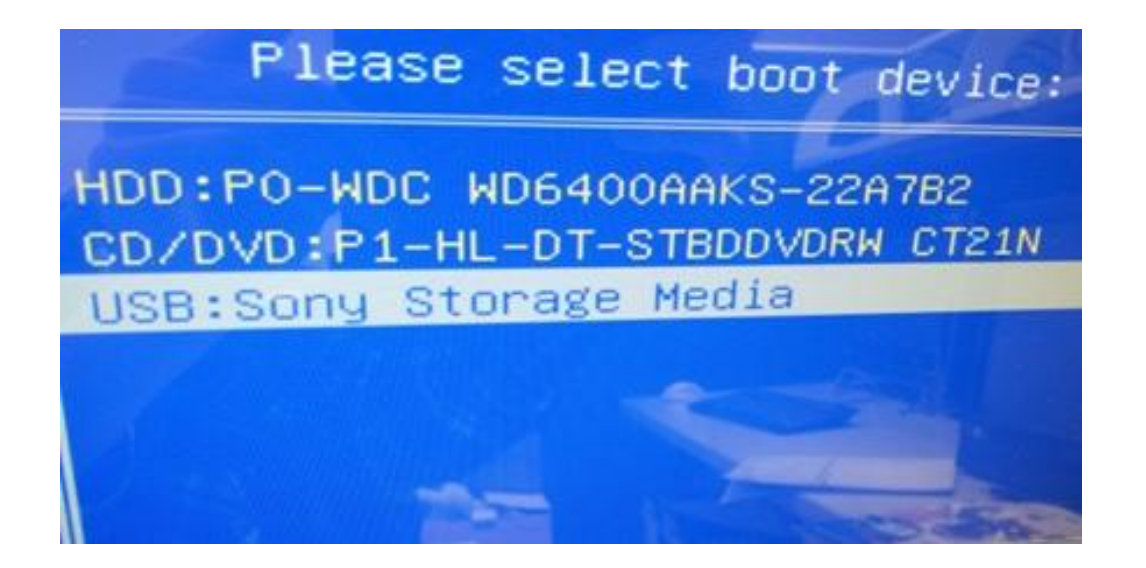

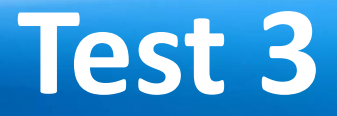

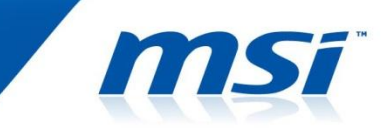

• If you see the status as picture, it means successfully.

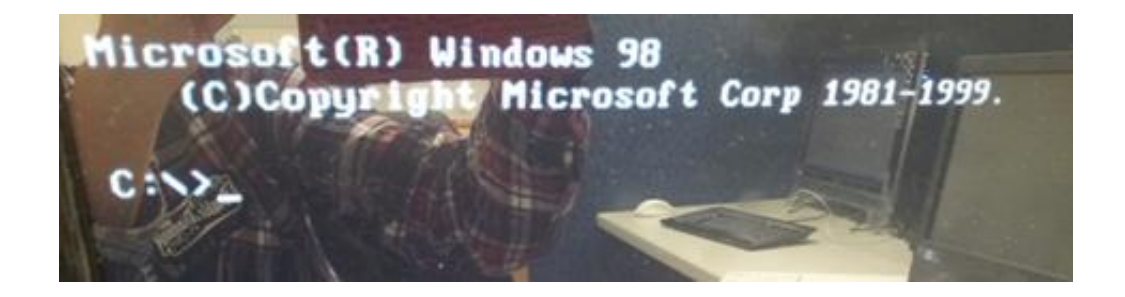

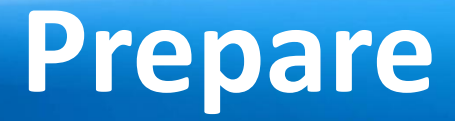

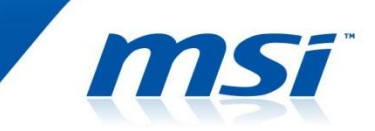

# The latest BIOS file for the model you want to flash.

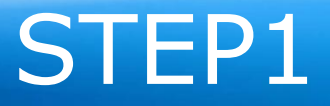

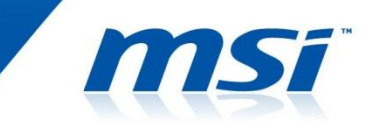

# ©Copy the latest BIOS to the USB bootable disk, and then power off the system.

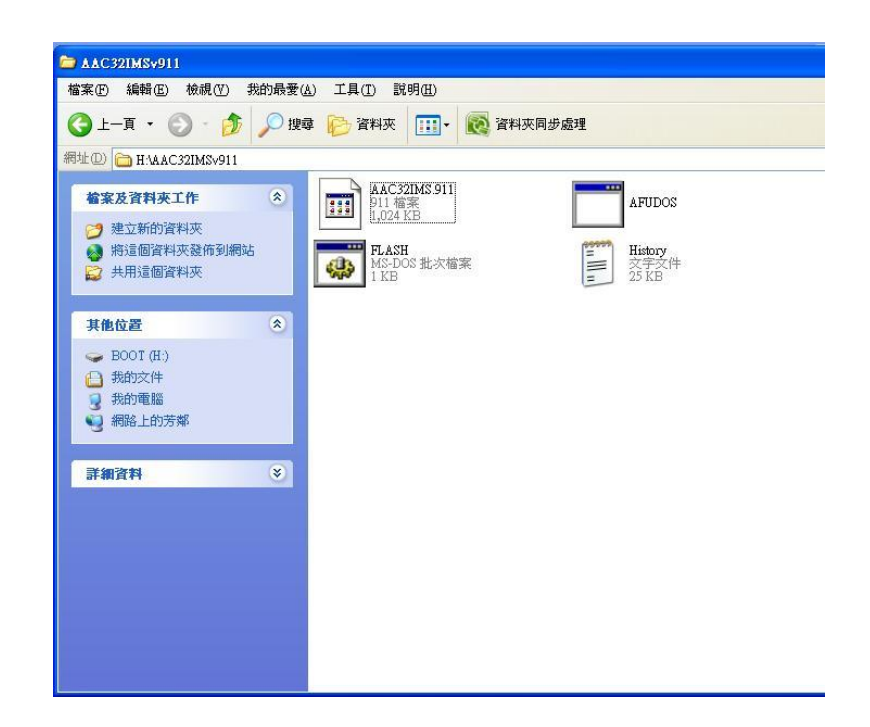

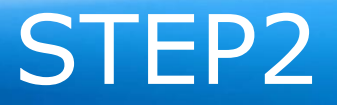

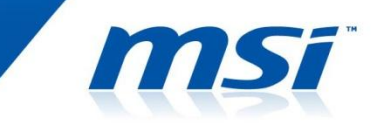

# OPPLUSE Plug in USB bootable disk to your system, and then power on the system.

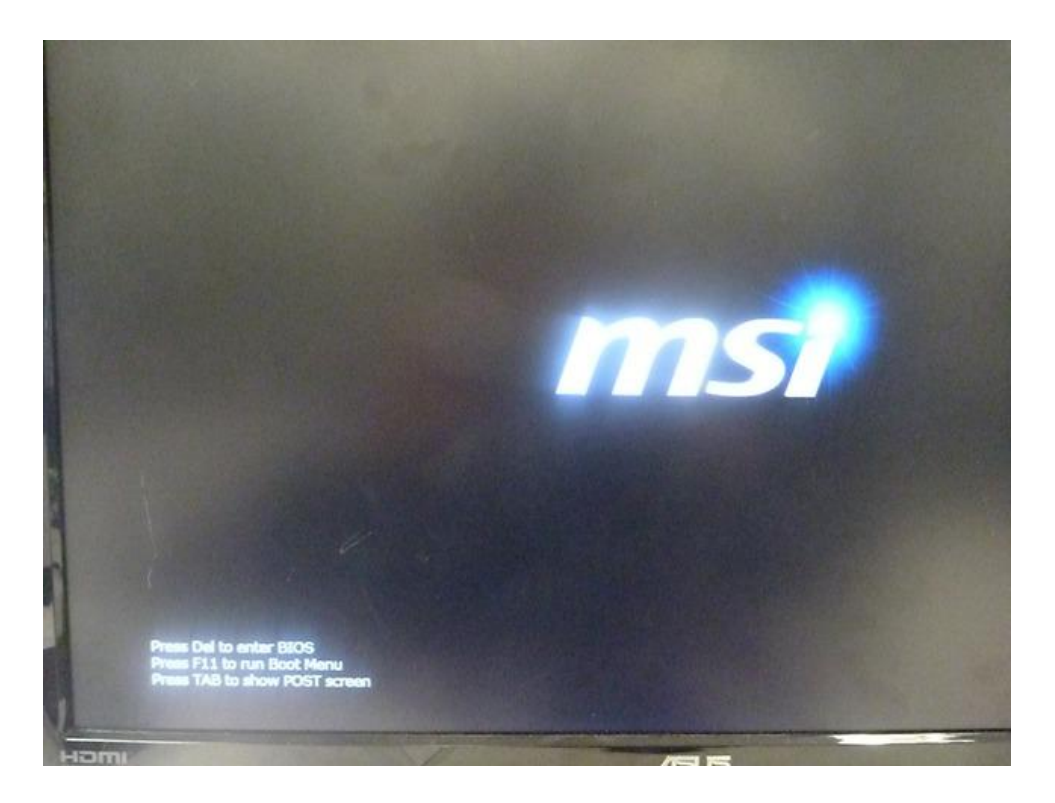

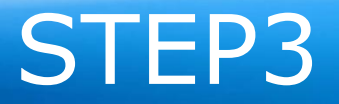

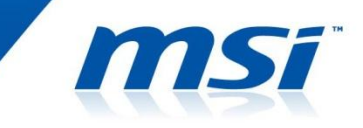

#### Press "F11" to select USB boot device during the POST.

Select USB bootable disk and let system boot to DOS mode.

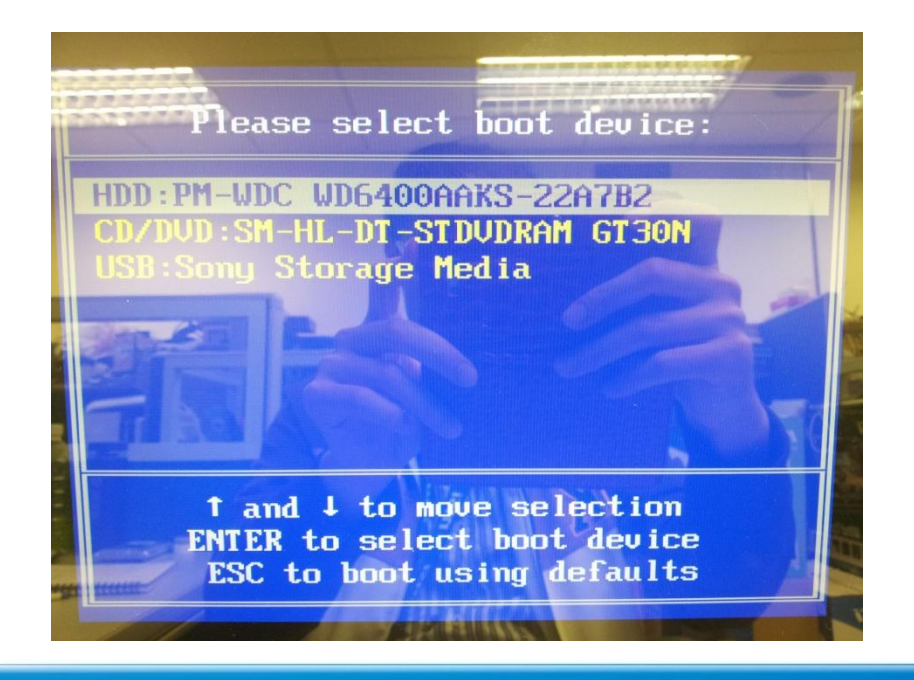

#### STEP4

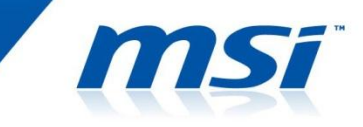

### As system boot into DOS mode, go to the BIOS folder. Execute "FLASH.BAT" to flash BIOS.

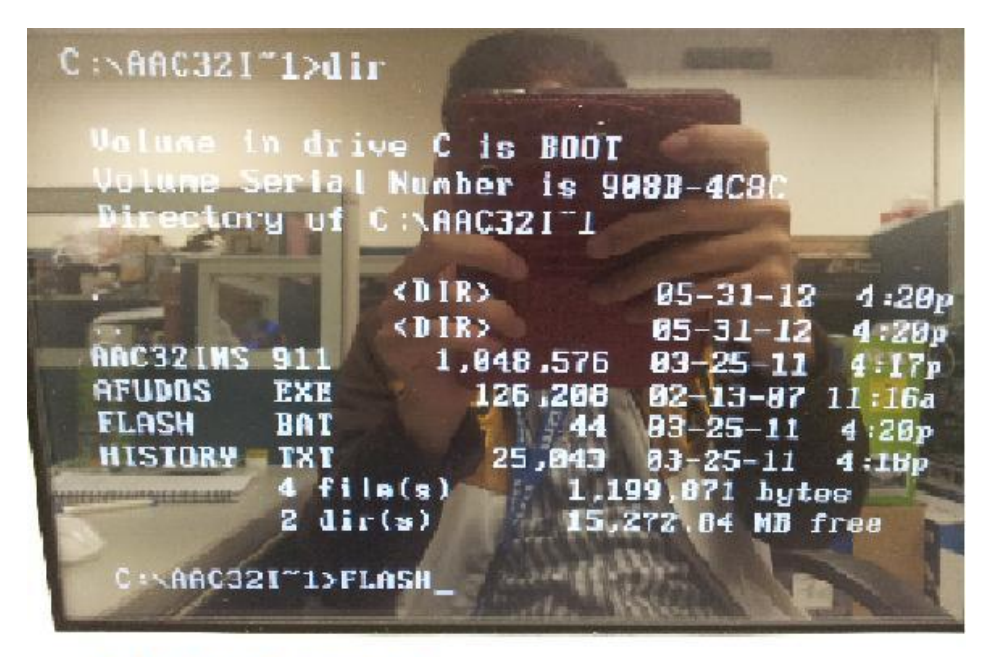

MK-AC32 MVT Frank 09

#### STEP5

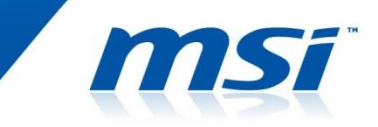

#### NOTE.

**Do not** remove the power cable or power off the system during BIOS Flash process.

If BIOS flash successfully, please remove all powers of this system, and power on again.

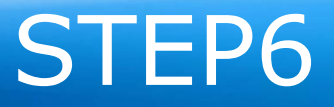

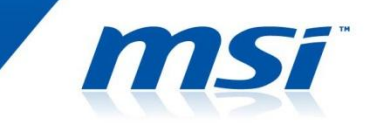

 Power on the system and press "DEL" key to enter BIOS SETUP Menu during POST.

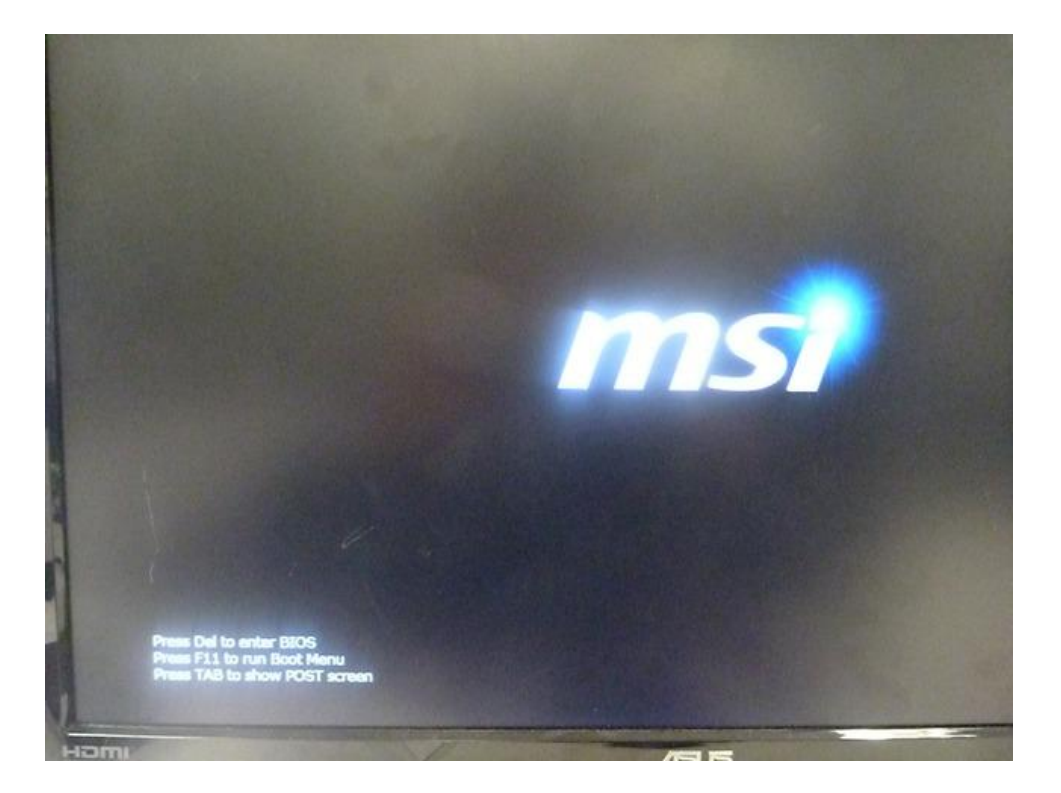

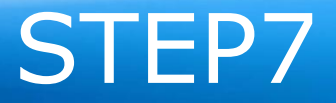

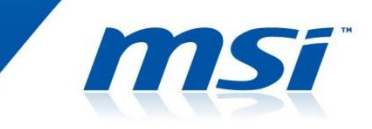

#### 

| Main Advanced   | ptio Setup Util<br>Power Boot | ity – Copyright (C) 2011 (<br>Security Exit |  |  |
|-----------------|-------------------------------|---------------------------------------------|--|--|
| BIOS Version    |                               | EAA72IIC V1.4                               |  |  |
| Product Name    |                               | AL 2022/AT 2022                             |  |  |
| EC Version      |                               | 110517.0                                    |  |  |
| System Time     |                               | [09:36:29]                                  |  |  |
| System Date     |                               | [Fri 06/08/2012]                            |  |  |
| SATA Port 1     |                               | [WDC WD5000AAKX]                            |  |  |
| SATA Port 2     |                               | [TSSTcorp CDDVD]                            |  |  |
| SATA Controller | r                             | [AHCI Mode]                                 |  |  |

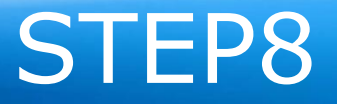

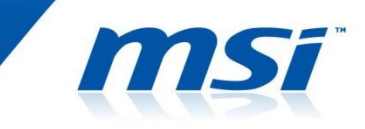

#### 

#### ◎ select "YES" to Load Optimal Defaults.

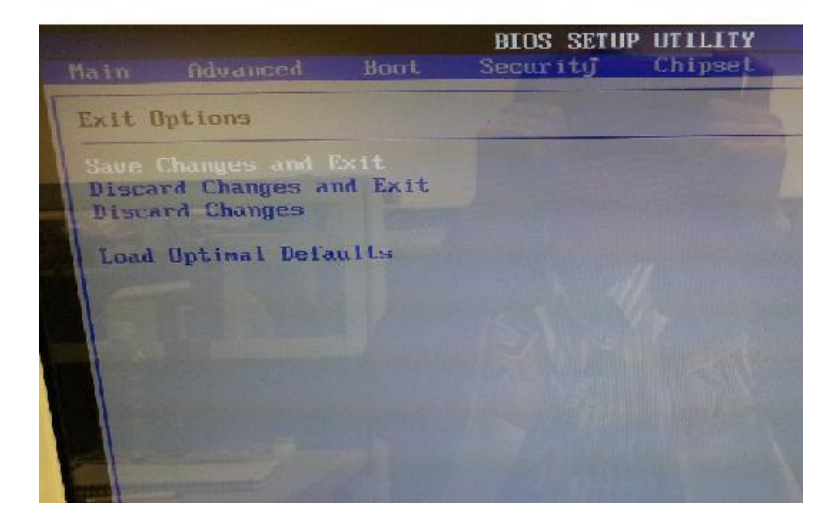

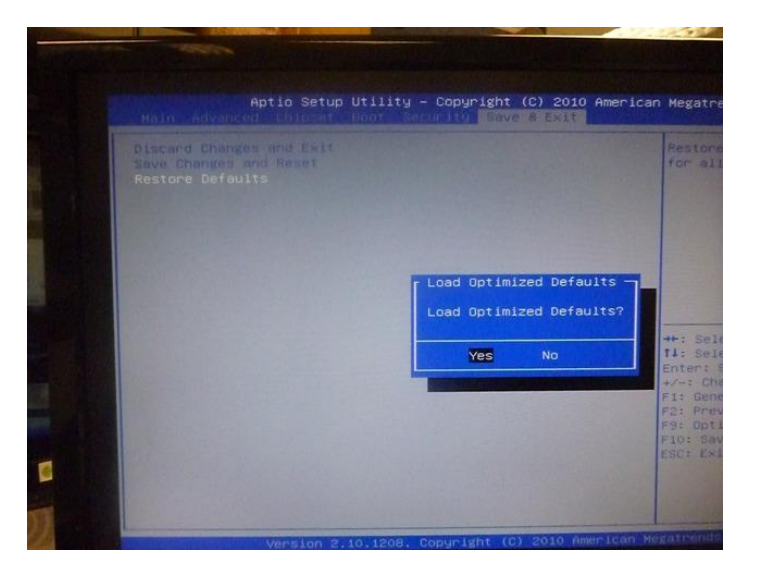

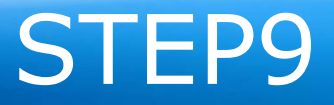

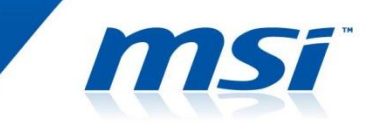

- Go to "BIOS / Exit / Save Change and Reboot"
   Reboot
- Select "YES" to Save Change and Reboot, then system will reboot and the flash process is done.

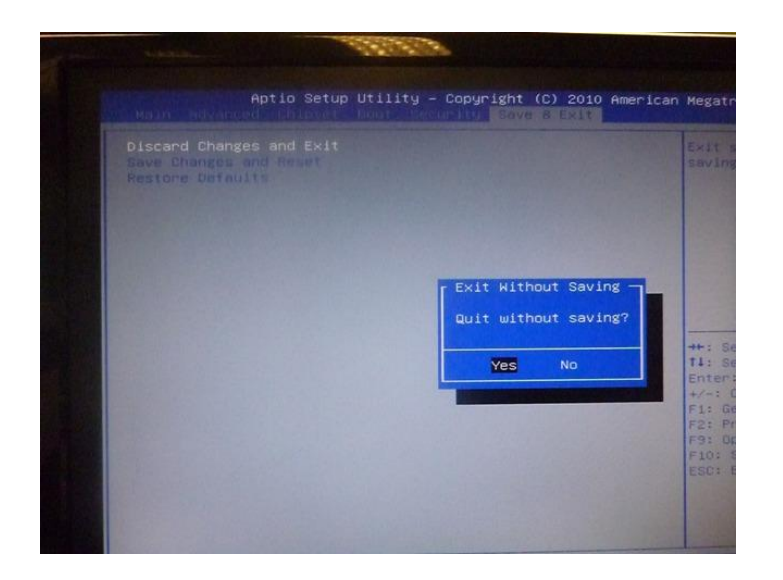

# Thanks for your attention

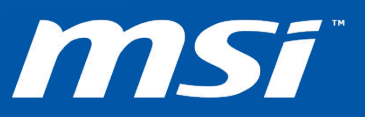